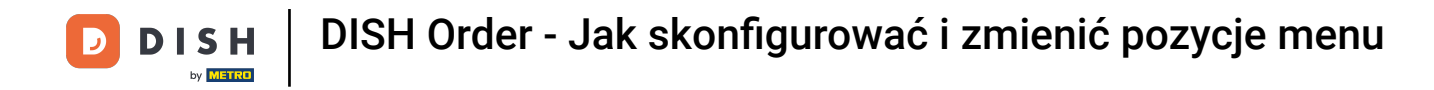

## Kliknij pozycje menu w obszarze KUCHNIA.

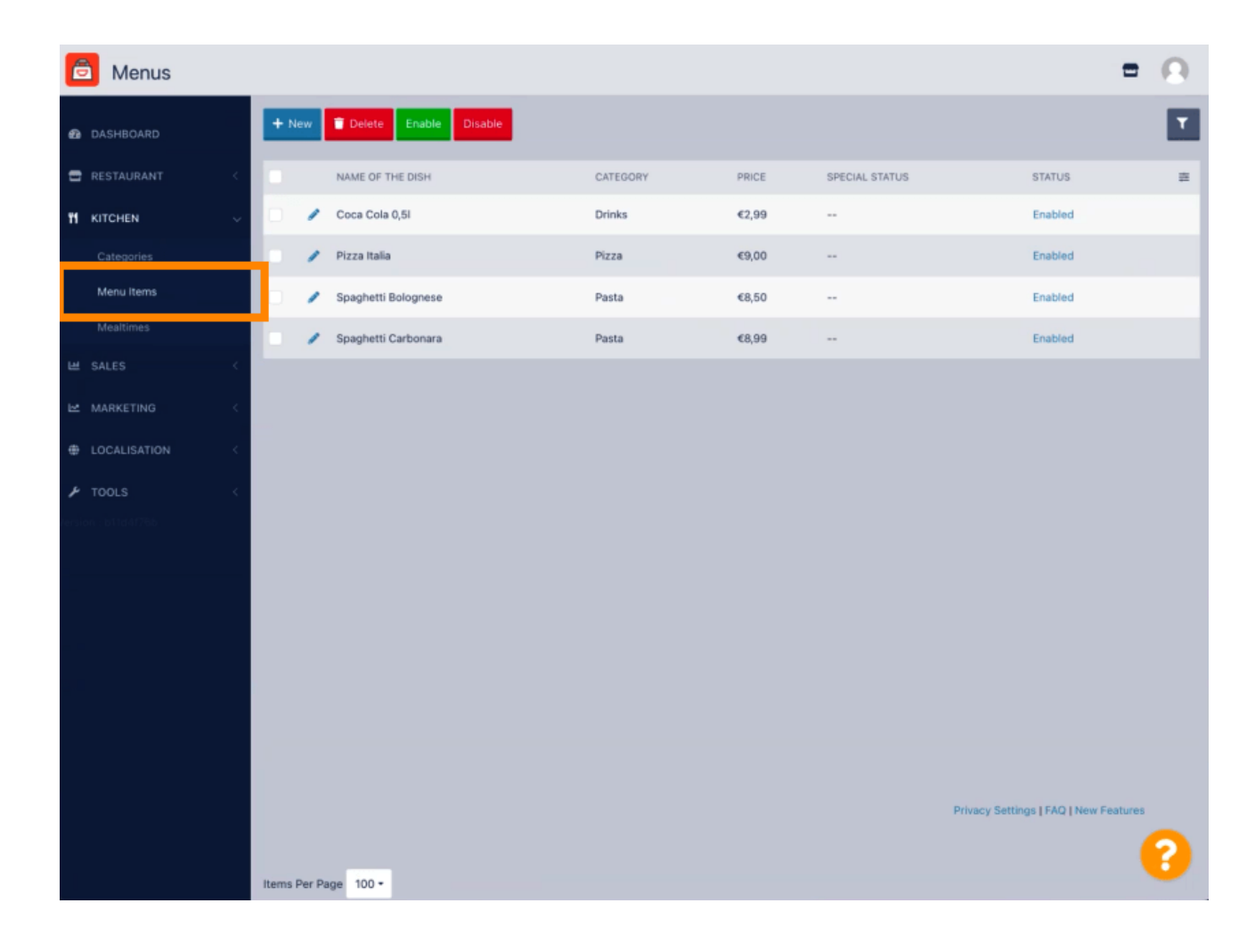

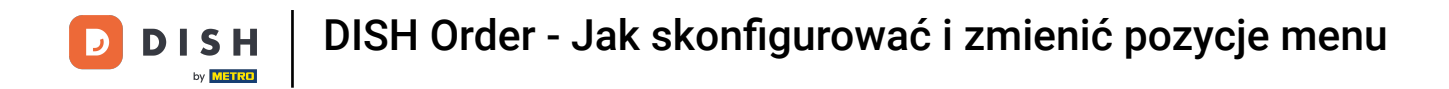

Aby edytować wybraną pozycję menu, kliknij ikonę ołówka.

| 🖻 Menus             |                             |          |       |                | =                                     | Ω |
|---------------------|-----------------------------|----------|-------|----------------|---------------------------------------|---|
| DASHBOARD           | + New Delete Enable Disable |          |       |                |                                       | ۲ |
| 🖬 RESTAURANT 🧹      | NAME OF THE DISH            | CATEGORY | PRICE | SPECIAL STATUS | STATUS                                | = |
| 🖞 КІТСНЕМ 🗸         | 🥒 Coca Cola 0,51            | Drinks   | €2,99 |                | Enabled                               |   |
| Categories          | 🥒 Pizza Italia              | Pizza    | €9,00 |                | Enabled                               |   |
| Menu Items          | 🥒 Spaghetti Bolognese       | Pasta    | €8,50 |                | Enabled                               |   |
| Mealtimes           | 🥒 Spaghetti Carbonara       | Pasta    | €8,99 |                | Enabled                               |   |
| ⊯ SALES <           |                             |          |       |                |                                       |   |
| 🗠 MARKETING <       |                             |          |       |                |                                       |   |
| LOCALISATION <      |                             |          |       |                |                                       |   |
| 🔑 TOOLS 🧹           |                             |          |       |                |                                       |   |
| Sersion : b11d4f76b |                             |          |       |                |                                       |   |
|                     |                             |          |       |                |                                       |   |
|                     |                             |          |       |                |                                       |   |
|                     |                             |          |       |                |                                       |   |
|                     |                             |          |       |                |                                       |   |
|                     |                             |          |       |                |                                       |   |
|                     |                             |          |       |                |                                       |   |
|                     |                             |          |       |                | Privacy Settings   FAQ   New Features |   |
|                     |                             |          |       |                |                                       | 2 |
|                     | Items Per Page 100 •        |          |       |                |                                       | • |

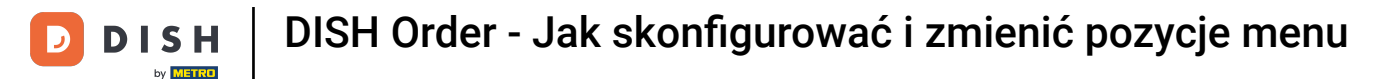

Na karcie Menu możesz edytować ogólne informacje o elementach menu, takie jak nazwa, cena, opis , kategoria, grupa VAT itp.

| 🙆 Menu Edit         |                                                                                                    | = 0                                                                   |  |  |
|---------------------|----------------------------------------------------------------------------------------------------|-----------------------------------------------------------------------|--|--|
| 🕰 DASHBOARD         | Menu Options Specials Allergens and additives Legal information                                                |                                                                       |  |  |
| 🕿 RESTAURANT 🛛 <    | Name of the dish                                                                                               | Price                                                                 |  |  |
|                     | Coca Cola 0,5i                                                                                                 | € 2,99                                                                |  |  |
| Categories          | Description                                                                                                    | Category                                                              |  |  |
| Menu Items          |                                                                                                    | Drinks 💌                                                              |  |  |
| Mealtimes           |                                                                                                    | Select a category in the menu under which the dish should be located. |  |  |
| Let sales <         | A                                                                                                    |                                                                       |  |  |
|                     | VAT Group                                                                                                    | Position in menu                                                      |  |  |
| 🗠 MARKETING 🧠       | Default -                                                                                                    | 0                                                                     |  |  |
| LOCALISATION <      | Select the corresponding VAT Group for the menu item                                                           | Select the position where the dish should appear in the menu.         |  |  |
| بر<br>TOOLS <       | Mealtime                                                                                                    | Location(s)                                                           |  |  |
| fersion : b11d4f76b | Available all day 👻                                                                                            | Restaurant Jane Doe 👻                                                 |  |  |
|                     | Set what time of day your customers can order this menu. Mealtimes can be managed under<br>Kitchen > Mealtimes |                                                                       |  |  |
|                     | Minimum Quantity                                                                                               | Order Restriction                                                     |  |  |
|                     | 1                                                                                                    | None Delivery Only Collection Only                                    |  |  |
|                     | Enter the minimum quantity that can be ordered by customers.                                                   | Whether to restrict the menu to a specific order type.                |  |  |
|                     | Image                                                                                                    | Status                                                                |  |  |
|                     | Select a file to update menu image, otherwise leave blank.                                                     | Enubled                                                               |  |  |
|                     |                                                                                                    | 3                                                                     |  |  |

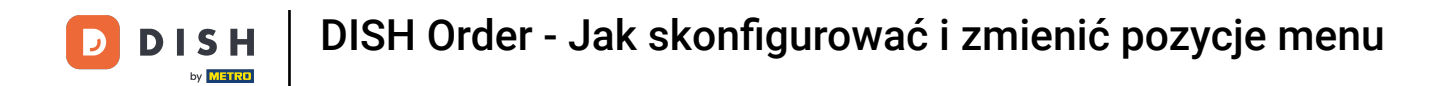

• Na karcie Opcje możesz edytować opcje swojego elementu menu, np. składniki pizzy.

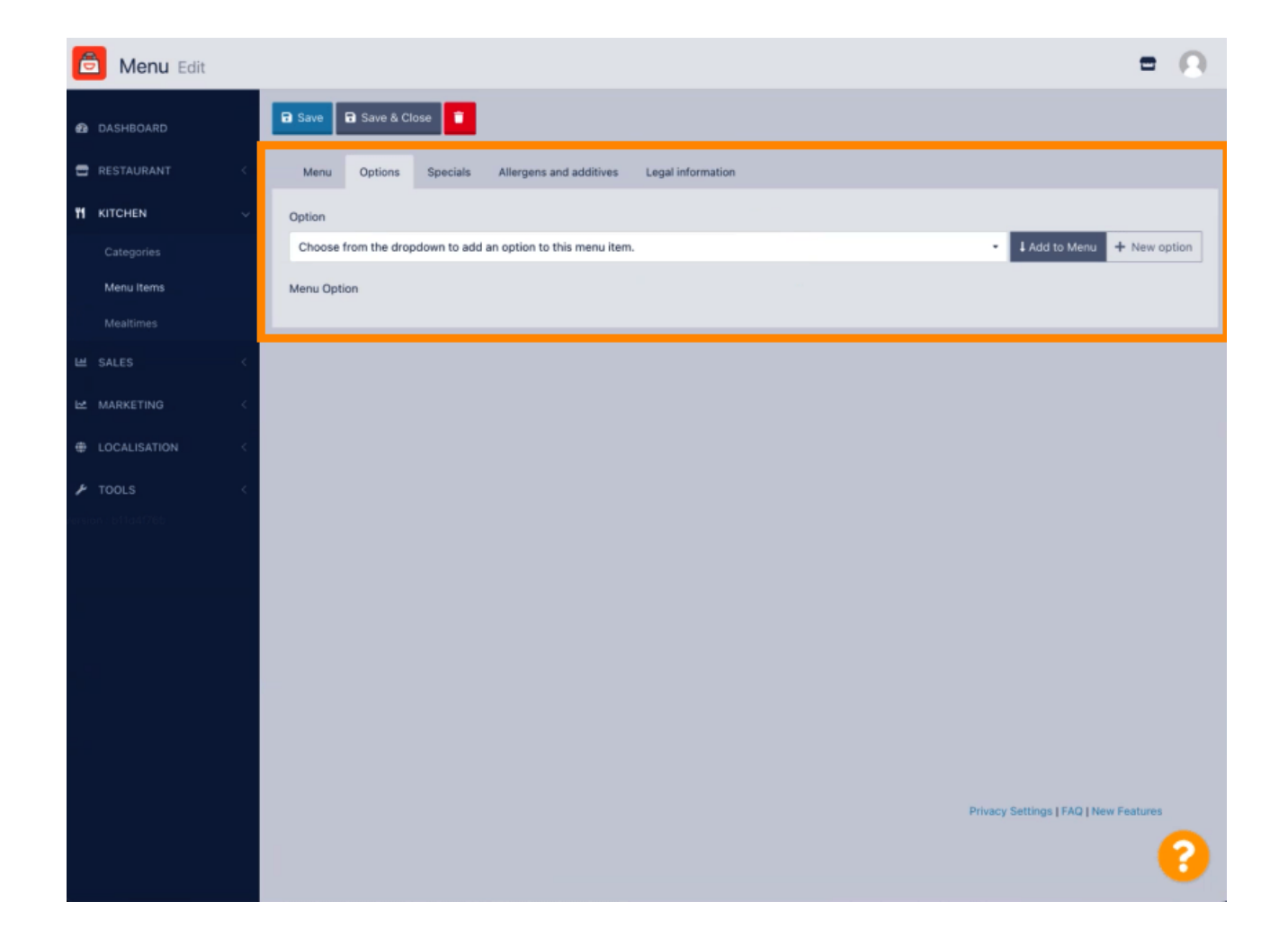

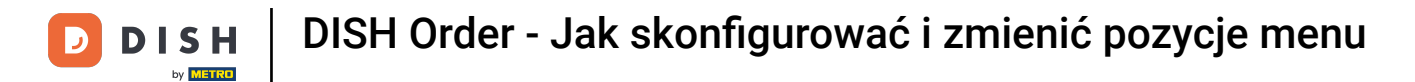

• W zakładce Specials możesz dodać lub edytować zniżkę na pozycję menu. Możesz wybrać między stałą kwotą lub procentem .

| 🙆 Menu Edit        | = 0                                                                                                    |   |
|--------------------|----------------------------------------------------------------------------------------------------|---|
| DASHBOARD          | Save & Close                                                                                                    |   |
| 🖶 RESTAURANT 🧹     | Menu Options Specials Allergens and additives Legal information                                                                                        | 1 |
| 11 KITCHEN ~       | Special Type Special Price                                                                                                    | I |
| Categories         | Fixed Amount Percentage C 0,00                                                                                                    | I |
| Menu Items         | Validity                                                                                                    | I |
| Mealtimes          | Forever Recurring                                                                                                    | I |
| 🖬 SALES 🧹          | Special Status                                                                                                    | I |
| 🗠 MARKETING 🤇      | Disabled<br>Select disable to deactivate Special. Select Enable to activate Special and enter the Start Date, End Date and price of your Special item. | I |
| LOCALISATION <     |                                                                                                    |   |
| 🖌 TOOLS 🧹          |                                                                                                    |   |
| ension : b11d4(76b |                                                                                                    |   |
|                    |                                                                                                    |   |
|                    |                                                                                                    |   |
|                    |                                                                                                    |   |
|                    |                                                                                                    |   |
|                    |                                                                                                    |   |
|                    |                                                                                                    |   |
|                    |                                                                                                    |   |
|                    | Privacy Settings   FAQ   New Features                                                                                                    |   |
|                    | · · · · · · · · · · · · · · · · · · ·                                                                                                    |   |

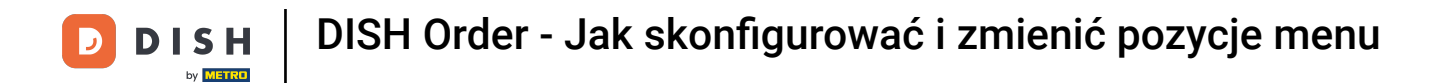

Na karcie Alergeny możesz dodać lub edytować informacje o elementach menu, w tym alergeny.

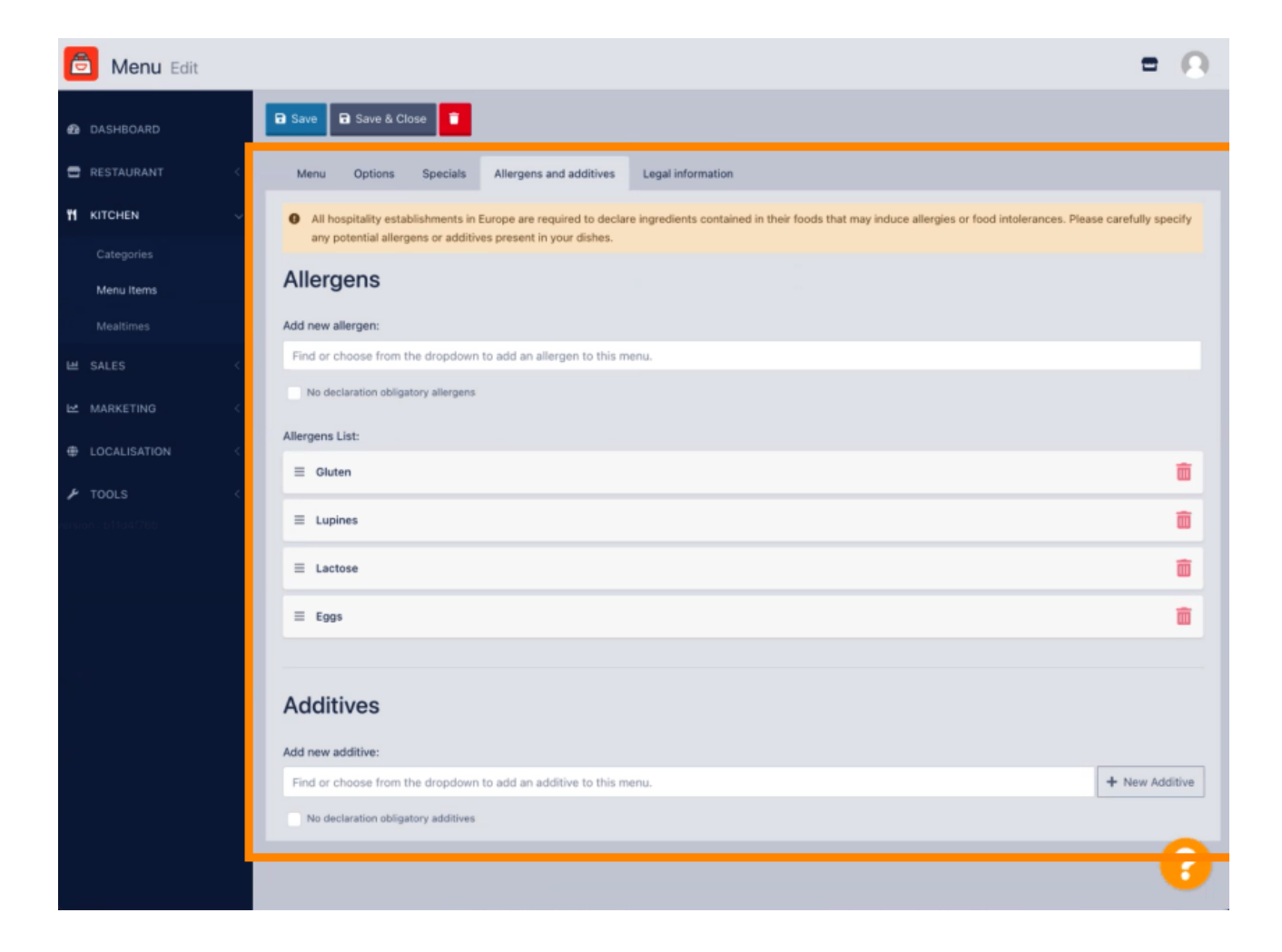

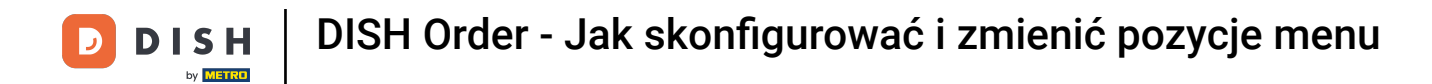

Na karcie Informacje prawne możesz dodać lub edytować informacje prawne, takie jak Cena jednostkowa, Informacje dodatkowe i Depozyt.

| 🔁 Menu Edit         | -                                                                                             | 0 |
|---------------------|-----------------------------------------------------------------------------------------------|---|
| DASHBOARD           | Save & Close                                                                                  |   |
| 🖶 RESTAURANT <      | Menu Options Specials Allergens and additives Legal information                               |   |
| M KITCHEN ~         | Unit price Additional Info                                                                    |   |
| Categories          | 5,98 / 1 - Carbonated water, Sugar, Caramel color, Phosphoric Acid, Caffeine, Natural flavors |   |
| Menu Items          | Will be shown in the Product info section                                                     |   |
| Mealtimes           | Deposit                                                                                       |   |
| 별 SALES <           | € 0,15                                                                                        |   |
| 🗠 MARKETING 🧹       |                                                                                               |   |
| LOCALISATION <      |                                                                                               |   |
| 🖌 TOOLS 🧹           |                                                                                               |   |
| Singlon - D11041700 |                                                                                               |   |
|                     |                                                                                               |   |
|                     |                                                                                               |   |
|                     |                                                                                               |   |
|                     |                                                                                               |   |
|                     |                                                                                               |   |
|                     |                                                                                               |   |
|                     | Privacy Settings [ FAQ   New Feature                                                          |   |
|                     |                                                                                               | U |

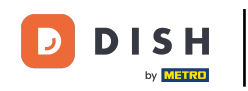

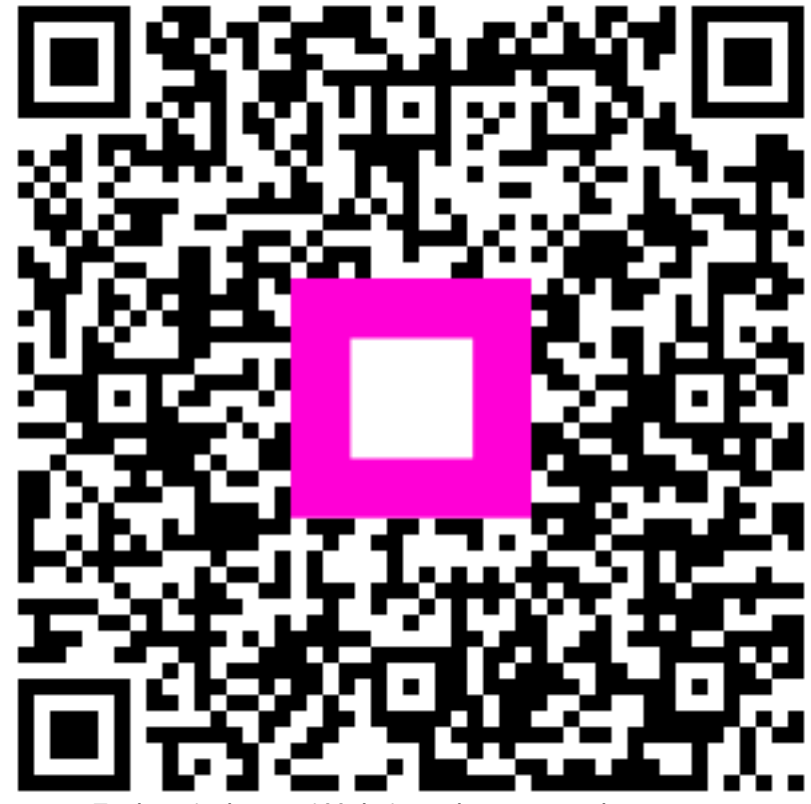

Zeskanuj, aby przejść do interaktywnego odtwarzacza